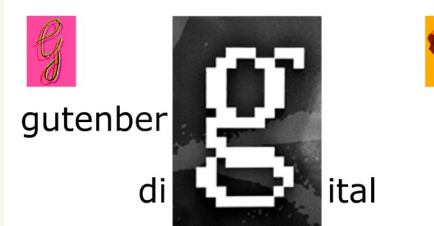

59 Sonntag 18 Det

## Bildschirmzeit-Überwachung aktivieren

41 % 🔳

nen über deine du verwalten

|                                   |                                                                                 |          | Bildschirmzeit |                                 |                      |                                 |                      | eit                      |
|-----------------------------------|---------------------------------------------------------------------------------|----------|----------------|---------------------------------|----------------------|---------------------------------|----------------------|--------------------------|
| Ein                               | stellungen                                                                      | <b>)</b> | Dil            | de objerenci                    | a selective          | _                               |                      |                          |
| Dieses il<br>betreut i<br>Geräteb | Paul et von Medienbildung Mainz<br>und verwaltet. Weitere Infos zur<br>etreuung | (        | Erh<br>Bilo    | alte einen wo<br>dschirmzeit ur | chemane<br>nd lege 2 | eren<br>Ien Beric<br>Ieitlimits | ht mit Ir<br>für App | nformatio<br>s fest, die |
| e                                 | Beim iPad anmelden<br>Konfiguriere iCloud, App<br>Store etc.                    |          | mo             | cntest.                         |                      |                                 |                      |                          |
| Þ                                 | Flugmodus                                                                       |          |                |                                 |                      |                                 |                      |                          |
| ?                                 | WLAN Nicht verbunden                                                            |          |                |                                 |                      |                                 |                      |                          |
| *                                 | Bluetooth Ein                                                                   |          |                |                                 |                      |                                 |                      |                          |
|                                   |                                                                                 |          |                |                                 |                      |                                 |                      |                          |
|                                   | Mitteilungen                                                                    |          |                |                                 |                      |                                 |                      |                          |
| ((د 🍋                             | Töne                                                                            |          |                |                                 |                      |                                 |                      |                          |
| 9                                 | Fokus                                                                           |          |                |                                 |                      |                                 |                      |                          |
|                                   | Bildschirmzeit                                                                  |          |                |                                 |                      |                                 |                      |                          |
|                                   | Allgemein                                                                       |          |                |                                 |                      |                                 |                      |                          |
|                                   | Kontrolizentrum                                                                 |          |                |                                 |                      |                                 |                      |                          |
|                                   | Anzeige & Helligkeit                                                            |          |                |                                 |                      |                                 |                      |                          |
|                                   | Home-Bildschirm & Dock                                                          |          |                |                                 |                      |                                 |                      |                          |
|                                   | Bedienungshilfen                                                                |          |                |                                 |                      |                                 |                      |                          |
|                                   | Apple Pencil                                                                    |          |                |                                 |                      |                                 |                      |                          |
|                                   | Touch ID & Code                                                                 |          |                |                                 |                      |                                 |                      |                          |
|                                   | Batterie                                                                        |          |                |                                 |                      |                                 |                      |                          |
|                                   | Datenschutz                                                                     |          |                |                                 |                      |                                 |                      |                          |
|                                   |                                                                                 |          |                |                                 |                      |                                 |                      |                          |
|                                   |                                                                                 |          |                |                                 |                      |                                 |                      |                          |
|                                   |                                                                                 |          |                |                                 |                      |                                 |                      |                          |

Selbst ohne Einschränkungen zu definieren, können Sie die am Bildschirm verbrachte Zeit nachvollziehen, tageweise, nach Uhrzeit und nach App. Gehen Sie auf "Einstellungen" (Zahnrad -Symbol) und folgen Sie dem Assistenten für die Aktivierung.

Sie müssen im Verlauf einen PIN festlegen. Diesen geheim halten!

Sollte schon ein PiN vergeben sein, lassen Sie ihn von der Schule entfernen.

| etreut und verwaltet. Weitere Infos zur<br>erätebetreuung    |                         | BILDSCHIRMZEIT |                            |               |               |           |           |         |               |      |
|--------------------------------------------------------------|-------------------------|----------------|----------------------------|---------------|---------------|-----------|-----------|---------|---------------|------|
| Beim iPad anmelden<br>Konfiguriere iCloud, App<br>Store etc. |                         | Tage<br>24     | Tagesdurchschnitt<br>24min |               |               |           |           |         |               |      |
| ≁                                                            | Flugmodus               | 0              |                            | D             | м             |           |           | c       |               |      |
| <b>?</b>                                                     | WLAN                    | Heine          | Kreat<br>4min              | tivität       |               | Rei<br>4m | sen<br>in |         | Sonst<br>1min | iges |
| •                                                            | Bidetooth               | EIII           | Gesa                       | amte Bilo     | lschirm       | zeit      |           |         | 24            | min  |
|                                                              | Mitteilungen            |                | Aktua<br>AM H              | ilisiert: heu | te, 17:50     | NDET      | ĸ         | TEGORIE | N FINRI EN    | IDEN |
| <b>(</b> ())                                                 | Töne                    |                | 0                          | Einstell      | ungen         |           | 12        |         |               | >    |
|                                                              | Fokus<br>Bildschirmzeit | _              | 0                          | Safari        |               | 6min      |           |         |               | >    |
|                                                              |                         |                | *                          | Fotos         | 4min          |           |           |         |               | >    |
| 0                                                            | Allgemein               |                | 6                          | google        | .de<br>— 4min |           |           |         |               | >    |

16:59 Sonntag 18. Dez.

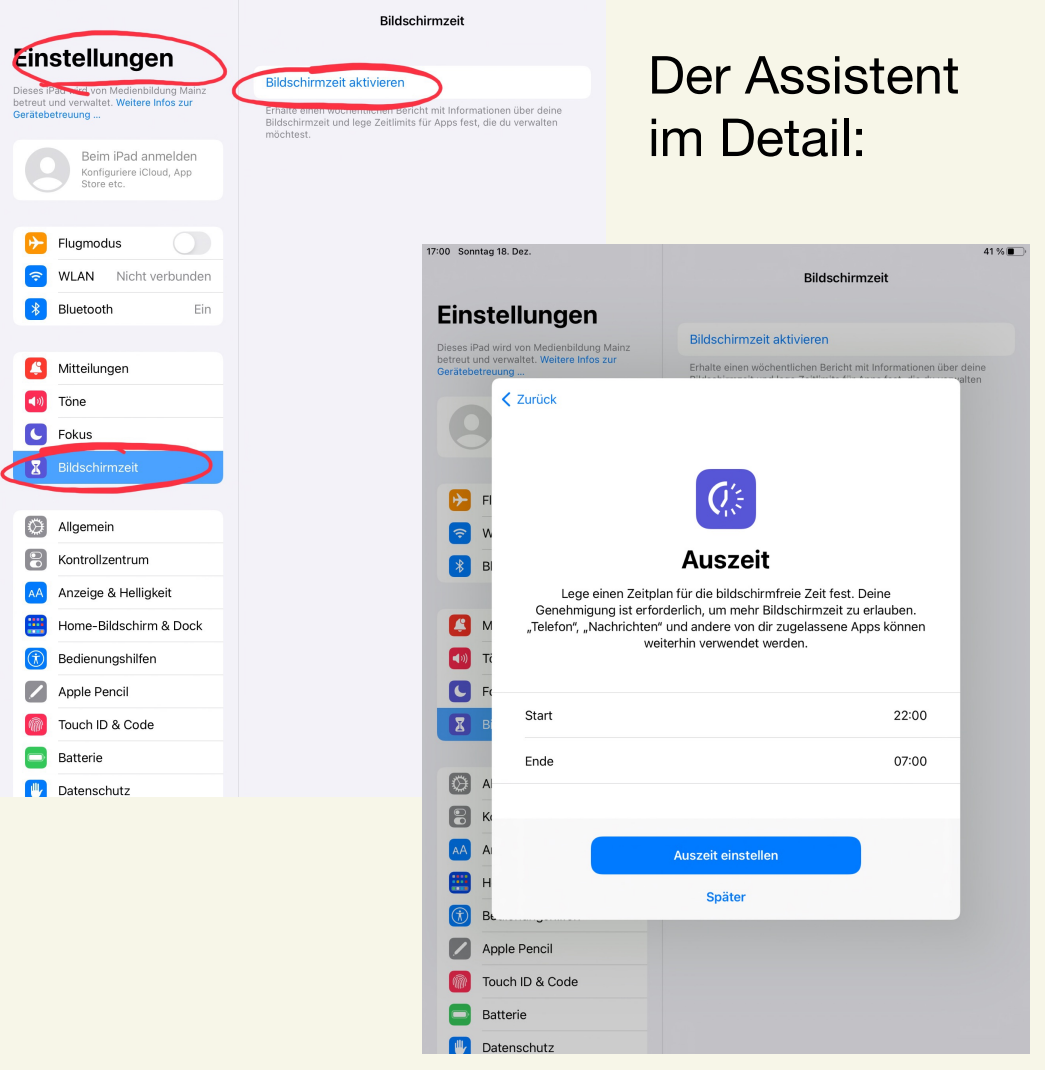

41%

"Auszeit" definiert den Zeitraum, in dem das iPad nicht zugänglich ist, außer durch Apps, die "immer erlaubt" sein sollen.

Man kann einstellen, ob nur erinnert werden soll, oder ob das iPad blockiert wird.

| 17:00 Sonntag 18. Dez.                                                           |                                                      | 41 % 🔳                                                                                                    |
|----------------------------------------------------------------------------------|------------------------------------------------------|----------------------------------------------------------------------------------------------------|
|                                                                                  |                                                      | Bildschirmzeit                                                                                                    |
| Einstellung                                                                      | en                                                   |                                                                                                    |
| Dieses iPad wird von Medienb                                                     | ildung Mainz                                         | Bildschirmzeit aktivieren                                                                                                    |
| betreut und verwaltet. Weitere Infos zur<br>Gerätebetreuung                      |                                                      | Erhalte einen wöchentlichen Bericht mit Informationen über deine                                                                           |
| <ul> <li>F</li> <li>W</li> <li>B</li> <li>Konfi</li> <li>M</li> <li>T</li> </ul> | guriere tägliche i<br>sollen. Wenn ein<br>erforderli | App-Limits<br>Zeitlimits für App-Kategorien, die verwaltet<br>Lümit erreicht wurde, ist deine Genehmigung<br>ch, um mehr Zeit zu erlauben. |
|                                                                                  | Alle Apps & Ka                                       | tegorien                                                                                                    |
|                                                                                  | Soziale Netze                                        |                                                                                                    |
| 0 A 🔿 🖪                                                                          | Spiele                                               |                                                                                                    |
| K                                                                                |                                                      |                                                                                                    |
| AA AI                                                                            |                                                      | App-Limit festlegen                                                                                                    |
| 😬 н                                                                              |                                                      | Später                                                                                                    |
| 🚺 Вь                                                                             |                                                      |                                                                                                    |
| Apple Pencil                                                                     |                                                      |                                                                                                    |
| 100 Touch ID & Cod                                                               | e                                                    |                                                                                                    |
| Batterie                                                                         |                                                      |                                                                                                    |
| Datenschutz                                                                      |                                                      |                                                                                                    |

"App-Limits" sind Zeitlimits für einzelne Apps, Webseiten oder Kategorien von Apps.

Auch sie können als Erinnerung oder als Blockierung eingestellt werden.

"Inhaltsfilter" sind vor allem für jüngere Kinder wichtig.

Sie müssen an diesem Fenster fortfahren und sie später aktivieren.

(Google Safe Search ist als zusätzlicher Inhaltsfilter immer aktiv auf den SchuliPads.)

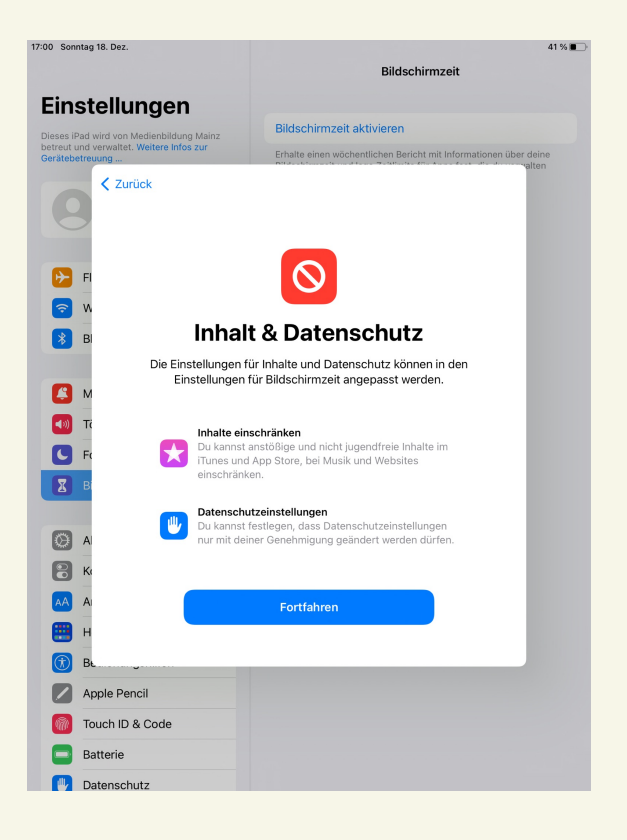

| 17:00 Sonntag 18. Dez.                   | 41%)                                                                    |
|------------------------------------------|-------------------------------------------------------------------------|
|                                          | Bildschirmzeit                                                          |
| Einstellungen                            |                                                                         |
| Dieses iPad wird von Medienbildung Mainz | Bildschirmzeit aktivieren                                               |
| Gerätebetreuung                          | Erhalte einen wöchentlichen Bericht mit Informationen über deine valten |
| < Zurück                                 |                                                                         |
| Bilds                                    | chirmzeit-Code                                                          |
| Erstelle einen Code, der er              | forderlich ist, um mehr Zeit anzufordern oder die                       |
| FI Einstellunge                          | n für "Bildschirmzeit" zu ändern.                                       |
| 🦻 W                                      |                                                                         |
| В                                        |                                                                         |
|                                          |                                                                         |
| M N                                      | 0 0 0 0                                                                 |
|                                          |                                                                         |
| C FC                                     |                                                                         |
| В                                        |                                                                         |
| 0.                                       |                                                                         |
|                                          |                                                                         |
|                                          |                                                                         |
|                                          |                                                                         |
|                                          |                                                                         |
|                                          |                                                                         |
|                                          |                                                                         |
| Touch ID & Code                          |                                                                         |
| Batterie                                 |                                                                         |
| Datenschutz                              |                                                                         |

Legen Sie einen PIN für alle Bildschirmzeit-Einstellungen fest.

Zurücksetzen des iPads ist ohne diesen PIN nicht möglich.

Die Schule kann diesen PIN notfalls entfernen.

Sie können das Eingeben einer Apple-ID auch überspringen.

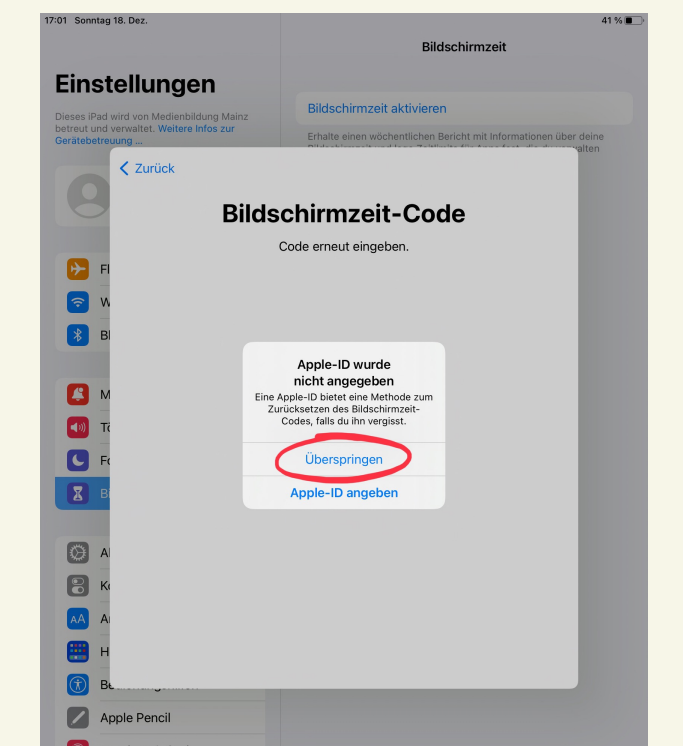

| ି <del>?</del> 39 % ∎                                                                   |                                                                                                    |                                                                                        |
|-----------------------------------------------------------------------------------------|----------------------------------------------------------------------------------------------------|----------------------------------------------------------------------------------------|
| Bildschirmzeit                                                                          | Nach Abschluss de                                                                                                    | es Assistenten                                                                         |
| Tagesdurchschnitt<br>22min<br>M O M D F S S                                             | wählen Sie zum Ak<br>Inhaltsfilter "Besch                                                                                                    | tivieren der<br>ränkungen".                                                            |
| Alle Aktivitäten anzeigen > Aktualisiert: heute, 17:40                                  |                                                                                                    |                                                                                        |
| Auszeit Bis zum Zeitplan aus                                                            | 17:01 Sonntag 18. Dez.                                                                                                    | Keildschirmzeit Beschränkungen                                                         |
| App-Limits<br>Lege Zeitlimits für Apps fest.                                            | Einstellungen                                                                                                    |                                                                                        |
| Immer erlauben         >           Wähle Apps, die immer erlaubt sein sollen.         > | Dieses iPad wird von Medienbildung Mainz<br>betreut und verwaltet. Weitere Infos zur<br>Gerätebetreuung                                                                                                    | Gerateverwaltung anzeigen<br>Dieses Gerät ist auch durch die Geräteverwaltung eingesch |
| Beschränkungen >                                                                        | Beim iPad anmelden<br>Konfigurier iCloud, App<br>Store etc.                                                                                                    | Beschränkungen                                                                         |
| Bildschirmzeit-Code ändern                                                              |                                                                                                    | Käufe im iTunes & App Store                                                            |
| Für andere Geräte oder Familie verwenden                                                | Flugmodus           Image: State of the state of the state o | Erlaubte Apps                                                                          |

Melde dich bei iCloud an, um deine Bildschirmzeit auf jedem iPad oder iPhone aufzuführen, oder richte die Familienfreigabe ein, um Bildschirmzeit" auf den Geräten der Familie zu verwenden.

Bildschirmzeit deaktivieren

Wählen Sie "Inhaltsbeschränkungen", dann "Webinhalte"

| 4                                                               | 1%                                                                                                    |
|-----------------------------------------------------------------|----------------------------------------------------------------------------------------------------|
|                                                                 |                                                                                                    |
| Geräteverwaltung anzeigen                                       |                                                                                                    |
| Dieses Gerät ist auch durch die Geräteverwaltung eingeschränkt. | -                                                                                                    |
| Beschränkungen                                                  | )                                                                                                    |
| Käufe im iTunes & App Store                                     | >                                                                                                    |
| Erlaubte Apps                                                   |                                                                                                    |
| Inhaltsbeschränkungen                                           | >                                                                                                    |
| DATENSCHUTZ                                                     |                                                                                                    |
| Ortungsdienste Erlauben                                         | >                                                                                                    |
| Kontakte Erlauben                                               | >                                                                                                    |
| Kalender Erlauben                                               | >                                                                                                    |
| Erinnerungen Erlauben                                           | >                                                                                                    |
| Fotos Erlauben                                                  | >                                                                                                    |
| Standort teilen Erlauben                                        | >                                                                                                    |
| Bluetooth-Freigabe Erlauben                                     | >                                                                                                    |
| Mikrofon Erlauben                                               | >                                                                                                    |
| Spracherkennung Erlauben                                        | >                                                                                                    |
| Apple-Werbung Erlauben                                          | >                                                                                                    |
| Apps erlauben, Tracking anzufordern Erlauben                    | >                                                                                                    |
| Medien & Apple Music Erlauben                                   | >                                                                                                    |
|                                                                 |                                                                                                    |
| ANDERUNGEN ERLAUBEN:                                            |                                                                                                    |
|                                                                 | Bildschirmzeit Beschränkungen   Geräteverwaltung anzeigen   Dieses Gerät ist auch durch die Geräteverwaltung eingeschränkt.   Beschränkungen   Käufe im iTunes & App Store   Erlaubte Apps   Inhaltsbeschränkungen   DATENSCHUTZ   Ortungsdienste   Kalender   Erlaubten   Kalender   Erlauben   Kauder   Erlauben   Kauder   Erlauben   Kauder   Erlauben   Kauder   Erlauben   Kalender   Erlauben   Kalender   Erlauben   Kauben   Erlauben   Kauben   Erlauben   Erlauben   Erlauben   Erlauben   Erlauben   Erlauben   Erlauben   Erlauben   Erlauben   Erlauben   Erlauben   Erlauben   Erlauben   Erlauben   Erlauben   Erlauben   Erlauben   Erlauben   Erlauben   Apple-Werbung   Erlauben   Apps erlauben, Tracking anzuforderm   Erlauben   Anderiver ERLAUBEN:   Codeänderungen |

41 %

~

Zurück
 Zurück
 Zurück
 Zurück
 Zurück
 Zurück
 Zurück
 Zurück
 Zurück
 Zurück
 Zurück
 Zurück
 Zurück
 Zurück
 Zurück
 Zurück
 Zurück
 Zurück
 Zurück
 Zurück
 Zurück
 Zurück
 Zurück
 Zurück
 Zurück
 Zurück
 Zurück
 Zurück
 Zurück
 Zurück
 Zurück
 Zurück
 Zurück
 Zurück
 Zurück
 Zurück
 Zurück
 Zurück
 Zurück
 Zurück
 Zurück
 Zurück
 Zurück
 Zurück
 Zurück
 Zurück
 Zurück
 Zurück
 Zurück
 Zurück
 Zurück
 Zurück
 Zurück
 Zurück
 Zurück
 Zurück
 Zurück
 Zurück
 Zurück
 Zurück
 Zurück
 Zurück
 Zurück
 Zurück
 Zurück
 Zurück
 Zurück
 Zurück
 Zurück
 Zurück
 Zurück
 Zurück
 Zurück
 Zurück
 Zurück
 Zurück
 Zurück
 Zurück
 Zurück
 Zurück
 Zurück
 Zurück
 Zurück
 Zurück
 Zurück
 Zurück
 Zurück
 Zurück
 Zurück
 Zurück
 Zurück
 Zurück
 Zurück
 Zurück
 Zurück
 Zurück
 Zurück
 Zurück
 Zurück
 Zurück
 Zurück
 Zurück
 Zurück
 Zurück
 Zurück
 Zurück
 Zurück
 Zurück
 Zurück
 Zurück
 Zurück
 Zurück
 Zurück
 Zurück
 Zurück
 Zurück
 Zurück
 Zurück
 Zurück
 Zurück
 Zurück
 Zurück
 Zurück
 Zurück
 Zurück
 Zurück
 Zurück
 Zurück
 Zurück
 Zurück
 Zurück
 Zurück
 Zurück
 Zurück
 Zurück
 Zurück
 Zurück
 Zurück
 Zurück
 Zurück
 Zurück
 Zurück
 Zurück
 Zurück
 Zurück
 Zurück
 Zurück
 Zurück
 Zurück
 Zurück
 Zurück
 Zurück
 Zurück
 Zurück
 Zurück
 Zurück
 Zurück
 Zurück
 Zurück
 Zurück
 Zurück
 Zurück
 Zurück
 Zurück
 Zurück
 Zurück
 Zurück
 Zurück
 Zurück
 Zurück
 Zurück
 Zurück
 Zurück
 Zurück
 Zurück
 Zurück
 Zurück
 Zurück
 Zurück
 Zurück
 Zurück
 Zurück
 Zurück
 Zurück
 Zurück
 Zur

Webinhalt

WEBINHALT

Unbeschränkter Zugriff

Nicht jugendfreie Inhalte beschränken

Nur erlaubte Websites

## Dort nach Bedarf einschränken.